# QuickBooks

Last Modified on 01/20/2023 3:31 pm EST

Here you can export your invoices, credits, and payments from AlarmBiller to QuickBooks. Only reconciled transactions will be exported. Please read the QuickBooks Documentation before attempting any exporting. This document can be found to the left of the Export tab.

| Note: Yo  | ur customer  | database | cannot be  | exported t | o QuickBooks. |
|-----------|--------------|----------|------------|------------|---------------|
| 110101 10 | ui custonici | uuuububc | currier be | chporteu t | Quickbooks.   |

# Exporting your Receivables from AlarmBiller to QuickBooks

| QuickBooks Export                                                                                                    | QuickBooks Documentation  Export      |
|----------------------------------------------------------------------------------------------------|---------------------------------------|
| Please select a date to run the QuickBooks export for All prior transactions not exporte<br>1. 5/18/2016<br>*Note: Payment batches that have not been reconciled will not be exported. Unce a transaction has been exp | d through this date will be exported: |
| Batch Exports                                                                                                    |                                       |

|      |   |                                            |                 |               |                 |               |     | Show Reversed Batch Exports |
|------|---|--------------------------------------------|-----------------|---------------|-----------------|---------------|-----|-----------------------------|
| ld   | T | Created Date (EST) $\mathbf{\overline{y}}$ | Export Date 🍷 🔻 | Export User 🔻 | Reversed Date 🔻 | Reversed User | T   | Ţ                           |
| 1025 |   | 3/2/2016 2:41 PM                           | 01/31/2015      | brad          |                 |               | 3.( | <u>د</u>                    |
| 1021 |   | 7/20/2015 10:19 AM                         | 10/31/2014      | bradssecurity |                 |               |     | 2 D                         |

## 1. Enter Export Date

Enter the date you would like to run the QuickBooks export for. AlarmBiller will export all information prior to this date. Once these items are exported they will be "flagged" to not export again. For example, if you set an export date for 10/31/14, AlarmBiller will export all items you have entered until 10/31/14. If you set your next export date to 1/31/15, then AlarmBiller will export all items from 10/31/14 to 1/31/15 and will not overwrite any items entered before 10/31/14.

### 2. Export

Click "Export" in the upper right corner to schedule the export date.

### 3. Download Batch Exports

Once the export date occurs, AlarmBiller will create an IIF file of your data. Click the download button on the right side of the screen next to the data you would like to download to save this IFF file to your documents. From here, open QuickBooks and import the file. You can now run your financials in QuickBooks up to the export date you chose.

Note: For further information on how to set up QuickBooks in AlarmBiller go to (hyperlink to QuickBooks documentation).